# Configurazione dell'API Remember Me per PST sui siti Webex gestiti tramite Control Hub

# Sommario

Introduzione Prerequisiti Requisiti Componenti usati Premesse Configurazione Verifica Risoluzione dei problemi

# Introduzione

In questo documento viene descritto come configurare l'API Remember Me per le integrazioni con PST (Persistent Session Tokens) quando l'SSO (Single Sign On) è abilitato per CI Webex Sites (gestito tramite Webex Control Hub). Quando SSO è abilitato, è possibile configurare PST dal provider di identità (IdP) in modo che la scadenza delle sessioni sia più lunga. Per i siti CI, per impostazione predefinita Webex idbroker non rispetta PST.

# Prerequisiti

## Requisiti

Cisco raccomanda la conoscenza dei seguenti argomenti:

- Conosci il tuo ID organizzazione e ottieni un token di connessione
- Postman installato. È possibile scaricare la versione desktop o il componente aggiuntivo per Chrome

**Nota:** Per informazioni su come ottenere un token di connessione, accedere a Background Information.

## Componenti usati

Il documento può essere consultato per tutte le versioni software o hardware.

Le informazioni discusse in questo documento fanno riferimento a dispositivi usati in uno specifico ambiente di emulazione. Su tutti i dispositivi menzionati nel documento la configurazione è stata ripristinata ai valori predefiniti. Se la rete è operativa, valutare attentamente eventuali conseguenze derivanti dall'uso dei comandi.

## Premesse

L'ID organizzazione si trova in Webex Control Hub. Accedere a Control Hub e fare clic su Società.

Per ottenere un token Bearer, attenersi alla seguente procedura:

Passaggio 1. Da Google Chrome, passare ad admin.webex.com.

Passaggio 2. Nella parte superiore destra della finestra del browser, fare clic sul menu Chrome (:).

Passaggio 3. Selezionare **Strumenti > Strumenti di sviluppo**. La finestra Strumenti di sviluppo si apre come un pannello ancorato sul lato o sulla parte inferiore di Chrome.

Passaggio 4. Selezionare la scheda Rete.

Passaggio 5. Accedere con l'account di amministratore completo.

Nell'immagine vengono illustrati i passaggi da 1 a 5.:

| 🔍 🔍 💭 Cisco Webex Control Hub X +                                                                            |                              |          |           |                   |          |           |                 |            |       |
|----------------------------------------------------------------------------------------------------|------------------------------|----------|-----------|-------------------|----------|-----------|-----------------|------------|-------|
| ← → C ≜ https://admin.webex.com/overview                                                                     |                              |          |           |                   |          |           |                 | ☆ <b>e</b> |       |
|                                                                                                    | Elements Cons                | sole S   | ources    | Network Per       | formance | Mernor    | ry »            | 01         | : ×   |
|                                                                                                    | 🕚 🛇 🛛 🔽 🔍 🗆 Pres             | erve log | Disable   | le cache Online   | • •      | ± ±       |                 |            | \$    |
|                                                                                                    | Filter                       | Hide d   | iata URLs | XHR JS            | CSS Img  | Media F   | Font Doc WS I   | Manifest C | Other |
|                                                                                                    | 2000 ms                      | 4000 ms  |           | 6000 ms           |          | 000 ms    | 10000 ms        |            | 12000 |
|                                                                                                    | Name                         | Status   | Туре      | Initiator         | Size     | Time      | Waterfall       |            |       |
| Cisco Webex                                                                                                  |                              | 200      | ALL       | MATY100.96.1      | 2.0 ND   | 12.0 1118 |                 | -          |       |
|                                                                                                    | me                           | 200      | xhr       | polyfills.421     | 2.7 KB   | 111 ms    |                 |            |       |
|                                                                                                    | me                           | 200      | xhr       | polyfills.421     | 2.7 KB   | 204 ms    |                 |            |       |
| $\bigcirc$                                                                                                   | adminPortalIdleTimeout       | 200      | xhr       | polyfills.421     | 586 B    | 136 ms    |                 |            |       |
|                                                                                                    | clientmetrics                | 204      | xhr       | polyfills.421     | 418 B    | 70 ms     |                 | 1          |       |
|                                                                                                    | features?customerid=2f38     | 200      | xhr       | polyfills.421     | 2.0 KB   | 266 ms    |                 | C          |       |
|                                                                                                    | _ preloadCaches              | 200      | xhr       | polyfills.421     | 588 B    | 69 ms     |                 | 9          |       |
|                                                                                                    | clientmetrics                | 204      | xhr       | polyfills.421     | 418 B    | 72 ms     |                 |            | - L.  |
|                                                                                                    | metrics                      | 204      | xhr       | polyfills.421     | 418 B    | 120 ms    |                 |            |       |
|                                                                                                    | Jobs                         | (pendi   | xhr       | polyfills.421     | 0 8      | Pending   |                 |            |       |
|                                                                                                    | Users?attributes=name,us     | (pendi   | xhr       | polyfills.421     | 08       | Pending   |                 |            |       |
|                                                                                                    | templates                    | (pendi   | xhr       | polyfills.421     | 0 B      | Pending   |                 |            |       |
|                                                                                                    | 2f384032-5cba-4d6a-9a1       | 200      | xhr       | polyfills.421     | 512 B    | 839 ms    |                 |            |       |
|                                                                                                    | 21384032-5cba-4d6a-9a1       | (pendi   | xhr       | polyfills.421     | 0 B      | Pending   |                 |            |       |
|                                                                                                    | CiscoSansTTLight.0a0dc0      | (pendi   | font      | main.969eb        | 0 B      | Pending   |                 |            |       |
|                                                                                                    | 83.46b2e58fe16676738e7       | 200      | script    | runtime.9b0       | 410 B    | Pending   |                 |            | 1     |
|                                                                                                    | people_insights_2.png        | 200      | png       | scripts.d3c6      | 25.6 KB  | 127 ms    |                 |            | - 1   |
|                                                                                                    | history.rss                  | (pendi   | xhr       | polyfills.421     | 0.8      | Pending   |                 |            |       |
|                                                                                                    | collaboration_20.xml         | (pendi   | xhr       | polyfills.421     | 0 B      | Pending   |                 |            |       |
|                                                                                                    | unlicensedUsers              | (pendi   | xhr       | polyfills.421     | 0 B      | Pending   |                 |            |       |
|                                                                                                    | squared-fusion-gcal          | (pendi   | xhr       | polyfills.421     | 0 B      | Pending   |                 |            |       |
|                                                                                                    | squared-fusion-cal           | (pendi   | xhr       | polyfills.421     | 0 B      | Pending   |                 |            |       |
|                                                                                                    | CiscoSansTTExtraLight.3      | (pendi   | font      | main.969eb        | 0 B      | Pending   |                 |            |       |
|                                                                                                    | services                     | (pendi   | xhr       | polyfills.421     | 0 B      | Pending   |                 |            |       |
| 11111 By using Cisco Webex Teams Services you accept the Terms of Service and Privacy Statement.@ 2019 Cisco | 2f384032-5cba-4d6a-9a1       | (pendi   | xhr       | polyfills.421     | 0 B      | Pending   |                 |            |       |
| CISCO and/or affiliates. All rights reserved.                                                                | index.json                   | (pendi   | xhr       | polyfills.421     | 0 B      | Pending   |                 |            |       |
|                                                                                                    | 84 requests 2.1 MB transferr | ed 20.9  | 9 MB reso | urces   Finish: 9 | .55 s D  | OMConten  | tLoaded: 2.02 s | Load: 2.6  | i4 s  |

Passaggio 6. Dopo aver passato la finestra di accesso a SSO, cercare la voce Me.

Passaggio 7. Fare clic sulla voce **Me**. Passare alla scheda Intestazioni e scorrere verso il basso fino a **Intestazioni richieste**. Accanto a **Authorization** è disponibile il token Bearer.

| Name                                    | × Headers Preview Response Timing                                        |
|-----------------------------------------|--------------------------------------------------------------------------|
| uu+uu0000-0061-+050-5001-a              | Transfer-Encoding: chunked                                               |
| usage                                   | X-Content-Type-Options: nosniff                                          |
| services                                | X-Frame-Options: DENY                                                    |
| 2f384032-5cba-4d6a-9a18-1               |                                                                          |
| flags?name=fms.services.squ             | ▼ Request Headers                                                        |
| 2f384032-5cba-4d6a-9a18-1               | A Provisional headers are shown                                          |
| 2f384032-5cba-4d6a-9a18-1               | Accept: application/json, text/plain, */*                                |
| keys                                    | Access-Control-Expose-Headers: TrackingID                                |
| atlas.notification.dismissed-n          | Authorization: Bearer eyJhbGci0iJSUzI1NiJ9.eyJjbHVzdGVyIjoiUEY4NCIsInBya |
| 2f384032-5cba-4d6a-9a18-1               | XZhdGUi0iJleUpqZEhraU9pSktWMVFpTENKbGJtTWlPaUpCTVRJNFEwSkRMVWhUTWpVMkl   |
| atlas.notification.dismissed-n          | pd2lZV3huSWpvaVpHbHlJbjAuLmV4MW5fcjNrUFdZVXA0TDJDS0w4M0EuNjh0d0I3T0hiV   |
| domains                                 | lN4UmFn0DBEUklS0Us2bDJuRFVpc2Q5cjJsVE5pQ0lUaFBvbERQM1RzUEQ5aG5nQ0lsaDl   |
| 2f384032-5cba-4d6a-9a18-1               | HMFdJdDZPamIxY1dPc05UUXBGQTlLNC1PaU12NThtc0hF0G4zbmgyaF9jUzVWUG4ybzVnT   |
| 2f384032-5cba-4d6a-9a18-1               | zZlM28wS2pSbGtBNVJmaGxEeDI3YmVq0W1DM0VqMkJiTTYxc0VMN2FhaEdWMm54UVNUUDh   |
| CiscoSansTTExtraLight.38be              | EcWNpc2N40G1icmg1dV9YTTVlcWo3S1hmTDcwRWpNbzVwQzQyS1MyVWowbW45dmtsYVZJb   |
| me                                      | VpJcHZ1V0xF0HVvXzNLNUpFQXNXUW45VWpmdU5tNmpkTVhaeGtTbGlkUXd0S1lLc0JHd2d   |
| <ul> <li>data:image/svg+xml;</li> </ul> | CeVNDNTRiLVhsQUxjN1dQUWV40WpWa2x5VXQyWTRwbGlvXzlaTERqSjhIYTFlbW9Xb1ZjT   |
| control-hub-white.svg                   | k43RXBzWl83M1hndk5QT0tMUkNzbHZRdDl0ZjRvRVRaTUt0cGZXM2pi0WNSN0tCWXVtcnR   |
| squared-fusion-gcal                     | uWVBqb1EzLTFoeTEwcHFjeVlsUTdoMURkMjhJUFhzSXNmM2FIS3Q2ZUdpX0JUMzA5N0d2U   |
| squared-fusion-cal                      | ExNdUdlTFNsS3NtV1NvNnNvb1gweGYzUENWUnFx0Xl1Y2szYmg5UU5tY2ExbWpSTkp4NFV   |
| services                                | YNGVfdHE3MTE1elJKMl8yV2tnN3FiQU8zclBiRmxsTUtPelNPYy1aMHkwVF81c2RWYVp0Z   |
| services                                | WVLOUVyWXZmSl81Q1JfdEJEQkFsZmcwVlVSWGdGNnZ4U1hwaTFXblBaUEFnMlF0U0pEZDR   |
| domains                                 | iUld5RDZ6SlptMGJ0QzMyb21HcFQyWEV0UHJZQ3pxaDE1aVhHdkczZjhi0EFjbnBBMXVXR   |
| trials                                  | TB0WmtmbE56eUNjdWZ20EVfWXhtRzI4UjZpQU03WjAweTRwQWZmckZSVTltdXctRDZV0VF   |
| CiscoSansTTThin.f51c3a281               | oQ0d3M2ZWUUdQMWNkX0E5T2F4R19rUnlfSGpFRDM2SWtxdXpVbDgzTU1fVjhRaG1\SU1VN   |
| jobs                                    | 01ielVPQlA1TjFwazNGSnBfTGYxUDhid0xnTGMtcGNJNF9VQ3Rkc2N2RDNjb0RPTEUtUFh   |
| 109 requests 2.4 MB transferred         | tVEhlUWU30EllUEthWTkyeC1fR3hTcGRGYktLbGlnb0F0X0VmZmlpbDYyWGJsNHFLcHZTZ   |

# Configurazione

Passaggio 1. Aprire Postman e creare una nuova richiesta.

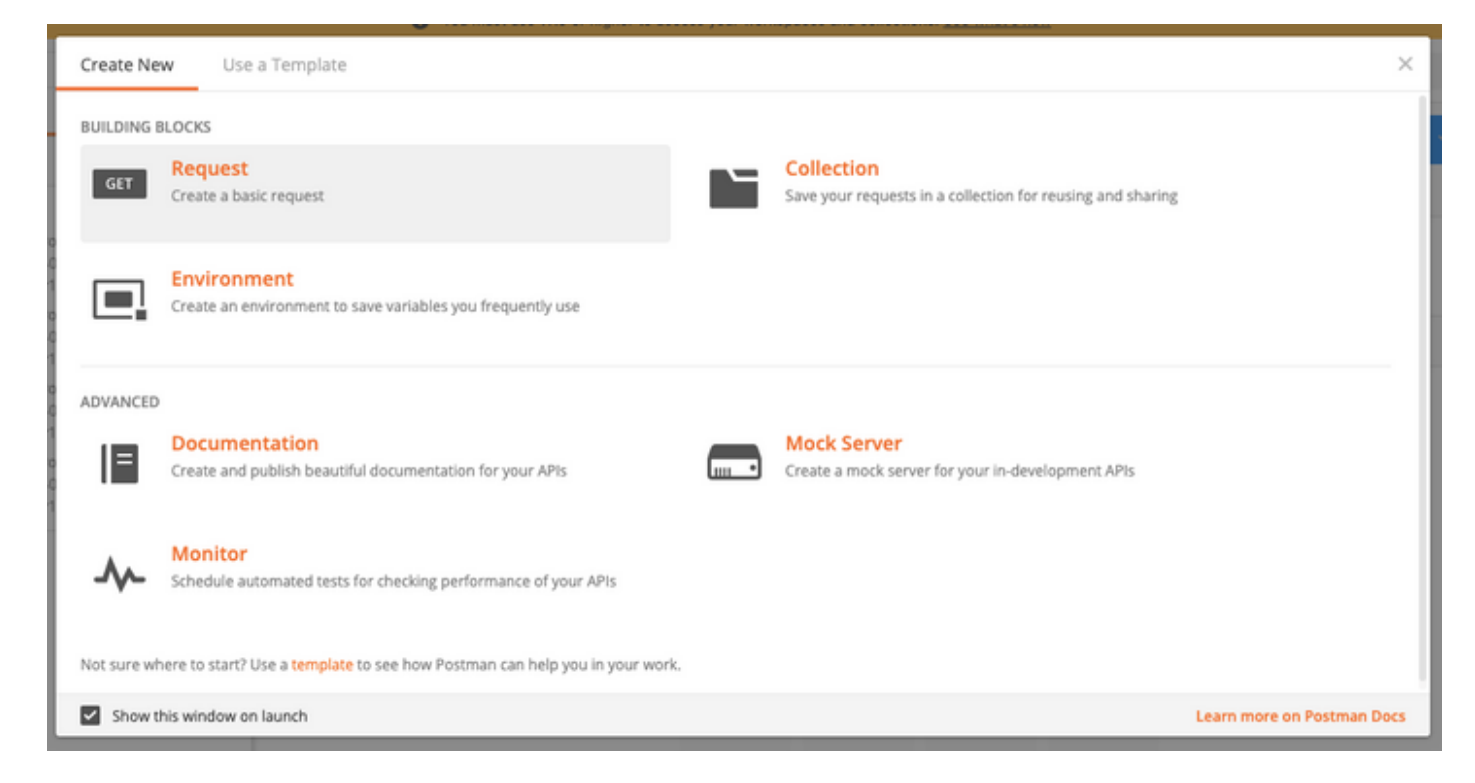

Immettere un nome e fare clic su Salva in Webex.

### SAVE REQUEST

Requests in Postman are saved in collections (a group of requests). Learn more about creating collections

Request name

Remeber Me API

quest description (Optional)

| Adding a description makes yo                                      | our docs better |                 |
|--------------------------------------------------------------------|-----------------|-----------------|
| escriptions support Markdown<br>elect a collection or folder to sa | ave to:         |                 |
| Q Search for a collection of                                       | r tolder        |                 |
| Vebex Teams                                                        |                 | + Create Folder |
|                                                                    |                 |                 |
|                                                                    |                 | _               |

Passaggio 2. Passare alla scheda Intestazioni e inserire le chiavi e i valori seguenti:

Authorization Content-Type Accetta

Bearer Token application/json application/json ×

Passaggio 3. Sostituire {OrgID} nell'URL con l'orgid trovato in Control Hub.

#### https://idbroker.webex.com/idb/idbconfig/{orgid}/v1/authentication

Passaggio 4. Eseguire un'operazione GET da Postman per visualizzare il contenuto dei criteri di autenticazione:

```
{
   "EmailAsUid": true,
   "JITCreation": false,
   "JITUpdate": false,
   "KeepMeSignedIn": false,
   "KeepMeSignedInDuration": 14,
   "LockoutDuration": 1,
   "LockoutDurationMultiplier": 1,
   "LockoutFailureCount": 5,
   "LockoutFailureDuration": 300,
   "RememberMyLoginId": false,
   "RememberMyLoginIdDuration": 30,
   "mfaEnabled": false,
   "schemas": [
       "urn:cisco:codev:identity:idbroker:authnconfig:schemas:1.0"
   ]
}
```

In questa immagine vengono illustrati i passaggi 1 e 2.

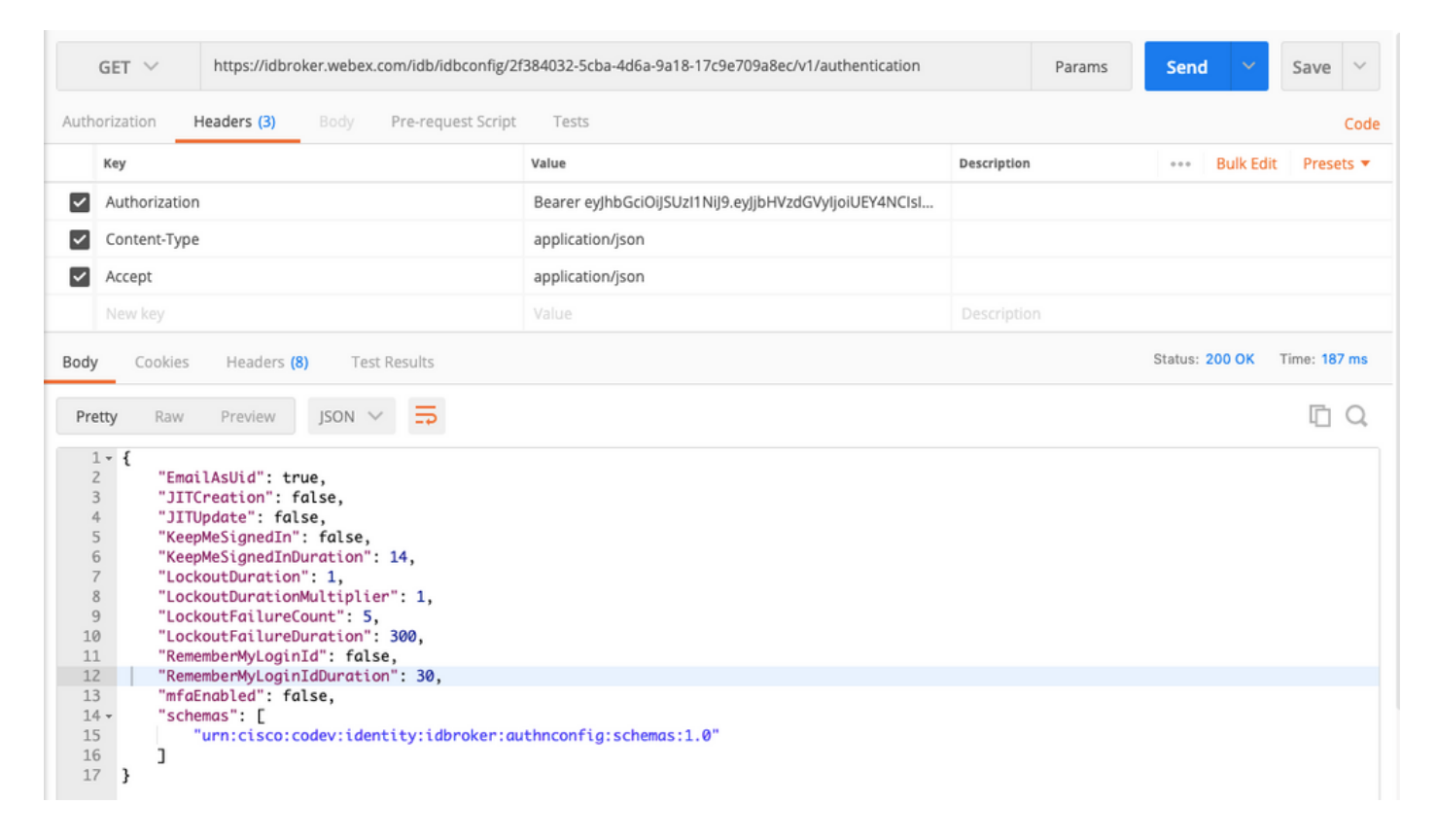

Passaggio 5. Copiare quanto sopra dalla risposta GET e incollarlo nella scheda **Body** con il formato **Raw** come mostrato nell'immagine:

| Authori                                           | zation | Headers (3)                                                                                                    | Body 🔵                                                                                        | Pre-req              | uest Script | Tests         |             |        |
|---------------------------------------------------|--------|----------------------------------------------------------------------------------------------------|-----------------------------------------------------------------------------------------------|----------------------|-------------|---------------|-------------|--------|
| form                                              | n-data | x-www-form-                                                                                                    | urlencoded                                                                                    | 🖲 raw                | binary      | JSON (applica | ation/json) | $\sim$ |
| 1 ▼<br>2<br>3<br>4<br>5<br>6<br>7<br>8<br>9<br>10 | {      | EmailAsUid": tr<br>JITCreation": f<br>JITUpdate": fal<br>KeepMeSignedInD<br>LockoutDuration<br>LockoutDuration<br>LockoutFailureD | ue,<br>alse,<br>se,<br>: false,<br>uration":<br>": 1,<br>Multiplier<br>ount": 5,<br>uration": | 14,<br>": 1,<br>300, |             |               |             |        |
| 11<br>12<br>13<br>14 -<br>15<br>16<br>17          | }      | RememberMyLogin<br>RememberMyLogin<br>mfaEnabled": fa<br>schemas": [<br>"urn:cisco:c                                              | Id": true,<br>IdDuration<br>lse,<br>odev:ident                                                | i": 30,<br>:ity:idbr | oker:authr  | config:sche   | mas:1.0"    |        |

Cambia RememberMyLoginId: false to RememberMyLoginId: vero.

Scegliere un valore per **RememberMyLoginIdDuration** appropriato per gli utenti. Questo valore determina per quanto tempo (giorni) il token di memorizzazione è valido nel browser. Se un utente

tenta di accedere a un sito Webex in quel browser e su quel computer con un indirizzo e-mail diverso a scopo di test o come identità di un dipendente diverso per qualsiasi motivo, non verrà riconosciuto con quell'identità.

**Nota:** Il token di memorizzazione è un hash crittografato dell'indirizzo e-mail solo a scopo identificativo nella **schermata** di **individuazione**.

Passaggio 6. Eseguire una PATCH da Postman per sovrascrivere le modifiche.

| PATCH V https://idbroker.webex.com/idb/idbconfig/2f384032-5cba-4d6a-9a18-17c9e709a8ec/v1/authentication                                                                                                    | Params | Send 💙 Save 🗠 |
|----------------------------------------------------------------------------------------------------|--------|---------------|
| Authorization Headers (3) Body • Pre-request Script Tests                                                                                                    |        | Cod           |
| ◎ form-data ③ x-www-form-urlencoded ● raw ③ binary JSON (application/json) ∨                                                                                                    |        |               |
| <pre>1~ { 2     "EmailAsUid": true, 3     "JITCreation": false, 4     "JITUpdate": false, 5     "KeepMeSignedInDuration": 14, 7     "LockoutDuration": 1, 8     "LockoutDuration": 1, 9     "LockoutFailureDuration": 30, 11     "RememberMyLoginId": true, 12     "RememberMyLoginIdDuration": 30, 13     "mfaEnabled": false, 14 ~ "schemas": [ 15          "urn:cisco:codev:identity:idbroker:authnconfig:schemas:1.0" 17  } </pre> |        |               |

**Attenzione:** Non modificare nessun altro valore in quanto influirà sulla capacità del sito di tutti gli utenti di gestire l'autenticazione. Se si modifica uno di questi valori, non sarà possibile ricevere supporto da Cisco TAC.

# Verifica

Attualmente non è disponibile una procedura di verifica per questa configurazione.

# Risoluzione dei problemi

Al momento non sono disponibili informazioni specifiche per la risoluzione dei problemi di questa configurazione.

## Informazioni su questa traduzione

Cisco ha tradotto questo documento utilizzando una combinazione di tecnologie automatiche e umane per offrire ai nostri utenti in tutto il mondo contenuti di supporto nella propria lingua. Si noti che anche la migliore traduzione automatica non sarà mai accurata come quella fornita da un traduttore professionista. Cisco Systems, Inc. non si assume alcuna responsabilità per l'accuratezza di queste traduzioni e consiglia di consultare sempre il documento originale in inglese (disponibile al link fornito).